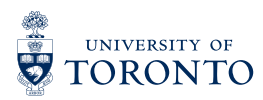

## **NOTETAKING PROGRAM** REGISTERED STUDENT GUIDE

## Log into ClockWork using your UTORid and password

- 1. Go to <u>clockwork.studentlife.utoronto.ca:8443/user/notetakingstudents/login.aspx</u> to access to Accessibility Services Online student Services
- 2. Click on "Course Notes" icon
- 3. Login using your UTOR ID and password

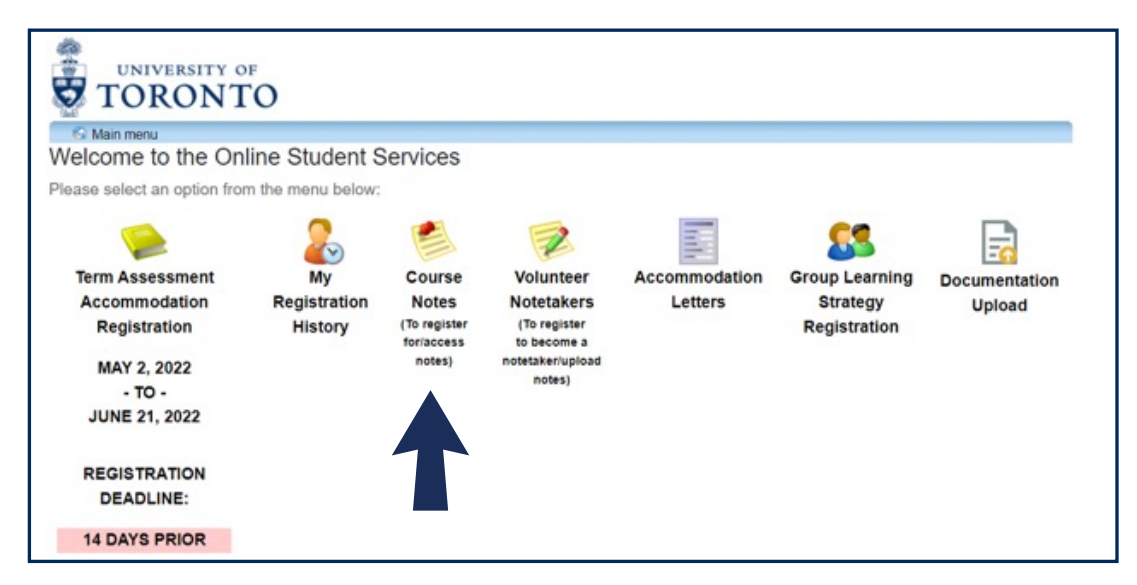

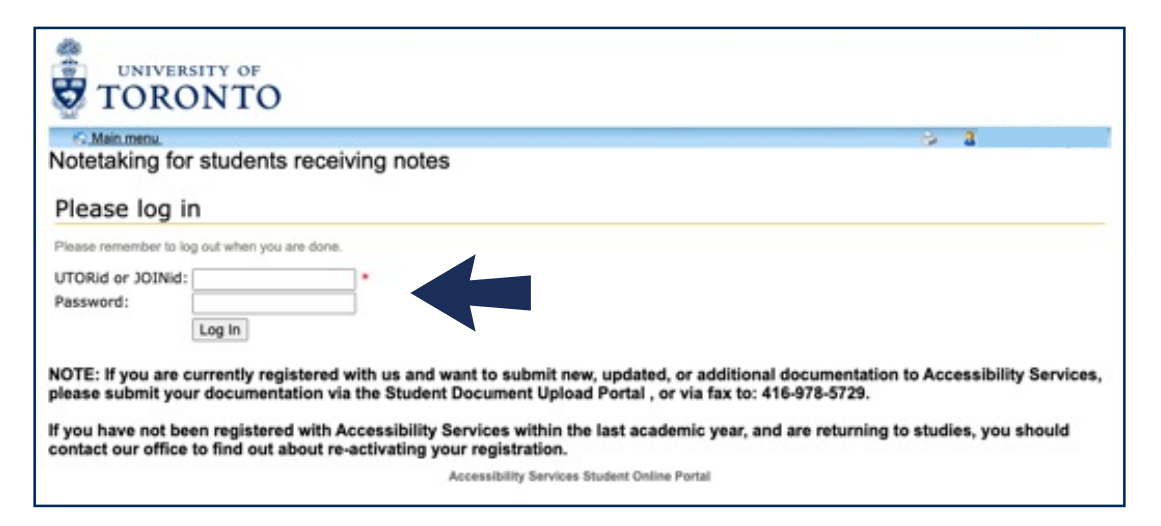

| © Mainmeny 3 1                                                                                  |                  |                           |                                     |                                                                     |                                                      |                                         |
|-------------------------------------------------------------------------------------------------|------------------|---------------------------|-------------------------------------|---------------------------------------------------------------------|------------------------------------------------------|-----------------------------------------|
| Courses / notes                                                                                 | FAQ              | Submit a comment          | Help                                |                                                                     |                                                      |                                         |
| Courses                                                                                         |                  |                           |                                     |                                                                     |                                                      |                                         |
| our courses are lis                                                                             | ted below.       | Please ensure the "I real | quire a note taker' r               | eads 'Yes' for each course that y                                   | you require notes for.                               |                                         |
|                                                                                                 |                  |                           | 1. 1990, 16 March 1991, 1991, 1991, |                                                                     |                                                      |                                         |
|                                                                                                 |                  |                           | ••••••••••••••••••                  | Sho                                                                 | ow term: Fall Session 2020                           | ♥ Refres                                |
| Course name                                                                                     |                  |                           |                                     | She                                                                 | w term: Fall Session 2020<br>Note taker availability | V Refres                                |
| Course name<br>HIS 101Y1LEC (<br>view download history                                          | 101 Y            |                           |                                     | I require a note<br>taker<br>No<br>change this                      | w term: Fall Session 2020<br>Note taker availability | Refres     My lecture     notes     N/A |
| Course name<br>HIS 101Y1LEC (<br>view download history<br>CHM 135H1LEC<br>view download history | 1101 Y<br>0101 F |                           |                                     | I require a note<br>taker<br>No<br>sharpe this<br>No<br>sharpe this | w term: Fall Session 2020<br>Note taker availability | Wy lecture<br>N/A<br>N/A                |

4. Change second column "I require a note taker" from "no" to "yes"

| G Main menu                                                                                                    | 5 I                                                                                                    |
|----------------------------------------------------------------------------------------------------|----------------------------------------------------------------------------------------------------|
| Courses / notes FAQ Submit a comment He                                                                                    | lelp                                                                                                    |
| I Successfully marked 'require notetaker'.                                                                                 |                                                                                                    |
| Courses                                                                                                    |                                                                                                    |
|                                                                                                    |                                                                                                    |
| four courses are listed below. Please ensure the 'I require                                                                | a note taker' reads "Yes" for each course that you require notes for.                                                                                                    |
| four courses are listed below. Please ensure the 'I require                                                                | e a note taker' reads "Yes" for each course that you require notes for.<br>Show term: Fall Session 2020 v Refres                                                                                                    |
| four courses are listed below. Please ensure the 'I require<br>Course name                                                 | e a note taker' reads "Yes" for each course that you require notes for.<br>Show term: Fall Session 2020 V Refres<br>I require a note<br>taker Note taker availability My lectur<br>notes                                                                                                    |
| four courses are listed below. Please ensure the 'I require<br>Course name<br>HIS 101Y1LEC 0101 Y<br>view download history | e a note taker' reads "Yes" for each course that you require notes for.           Show term:         Fall Session 2020         Refres           I require a note taker         Note taker availability         My lecture notes for.           Yes         Select a notetaker         Notes |
| Course name HIS 101Y1LEC 0101 Y view download history CHM 135H1LEC 0101 F view download history                            | e a note taker' reads "Yes' for each course that you require notes for.<br>Show term: Fall Session 2020 V Referse<br>I require a note<br>taker Note taker availability My lectur<br>notes<br>Yes<br>select a notetaker Notes<br>Notes<br>Notes                                              |

5. Under the fourth column "My lecture notes" if notes are available you will be access them by clicking a link called "notes"

| Main menu.                               |                | ġ.                                                                                                    | 2          |
|------------------------------------------|----------------|----------------------------------------------------------------------------------------------------|------------|
| Courses / notes                          | FAQ Subn       | nit a comment Help                                                                                      |            |
| .ecture Notes 1<br>view.download history | Notetaker      | Comments                                                                                                | Download   |
| September 14<-<br>b> (Mon)               | Notetaker 4741 | notes                                                                                                   | View notes |
| September 14<-<br>b> (Mon)               | Notetaker 4019 | notes                                                                                                   | View notes |
| September 14<-<br>b> (Mon)               | Notetaker 4801 | notes                                                                                                   | View notes |
| September 15<-                           | Notetaker 4019 | I checked for typos and the like but I'm notoriously bad at editing - I hope everything is still clear! | View notes |
| 0- (100)                                 |                |                                                                                                    |            |

- 6. Click on the "view notes" link to access course notes
- 7. Notes will download onto your browser, and will appear on the bottom left corner

| S Main menu                |                                                             | 9                                                                                                    | 2          |  |  |  |
|----------------------------|-------------------------------------------------------------|----------------------------------------------------------------------------------------------------|------------|--|--|--|
| Courses / notes            | FAQ Subr                                                    | nit a comment Help                                                                                      | _          |  |  |  |
| Lecture Notes              | Lecture Notes for HIS 101Y1LEC 0101 Y View download history |                                                                                                    |            |  |  |  |
| Lecture date               | Notetaker                                                   | Comments                                                                                                | Download   |  |  |  |
| September 14<-<br>b> (Mon) | Notetaker 4741                                              | notes                                                                                                   | View notes |  |  |  |
| September 14<-<br>b> (Mon) | Notetaker 4019                                              | notes                                                                                                   | View notes |  |  |  |
| September 14<-<br>b> (Mon) | Notetaker 4801                                              | notes                                                                                                   | View notes |  |  |  |
| September 15<-<br>b> (Tue) | Notetaker 4019                                              | I checked for typos and the like but I'm notoriously bad at editing - I hope everything is still clear! | View notes |  |  |  |
| September 14<-<br>b> (Mon) | Notetaker 4699                                              |                                                                                                    | View notes |  |  |  |
| September 16<-<br>b> (Wed) | Notetaker 4973                                              | notes                                                                                                   | View notes |  |  |  |
| September 21<-<br>b> (Mon) | Notetaker 4019                                              |                                                                                                    | View notes |  |  |  |
| September 21<-<br>b> (Mon) | Notetaker 4741                                              | notes                                                                                                   | View notes |  |  |  |
| September 23<-<br>b> (Wed) | Notetaker 4741                                              | notes                                                                                                   | View notes |  |  |  |
| September 23<-             | Notetaker 4019                                              |                                                                                                    | View notes |  |  |  |

or will appear in your browser downloads

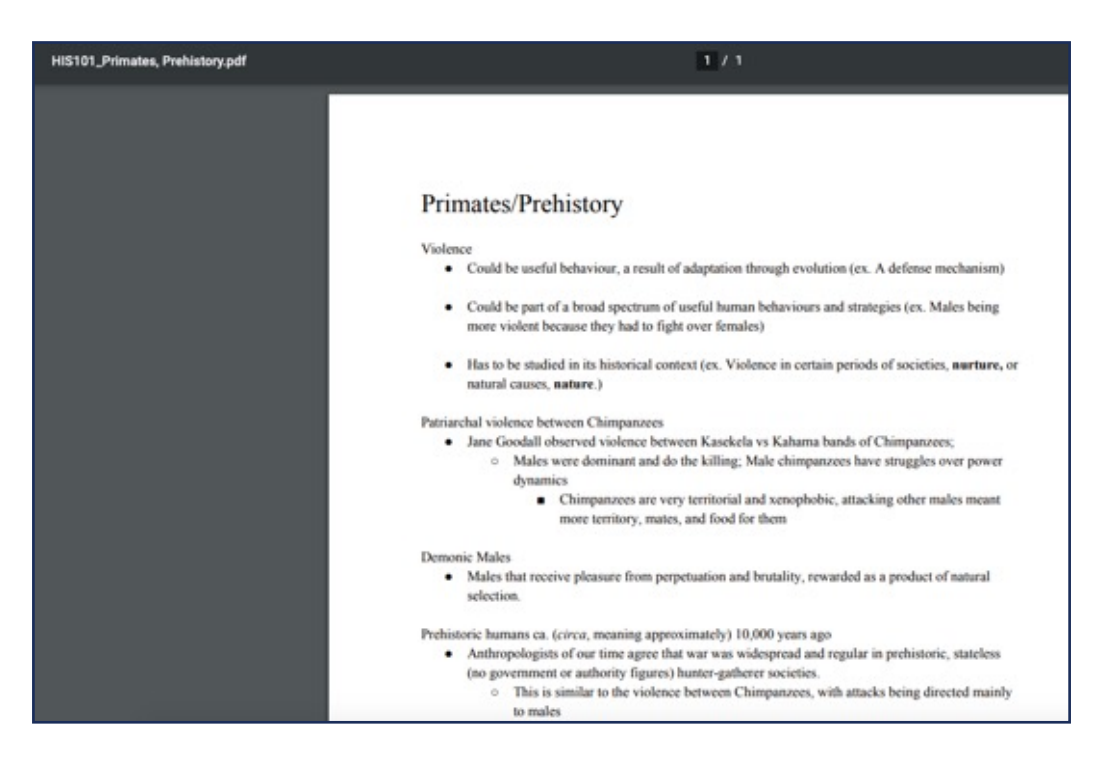

- 8. Open course notes save them onto your computer for future use
- 9. Please be sure to download your course notes on a regular basis
- 10. If you experience any issues with course notes email as.notetaking@utoronto.ca